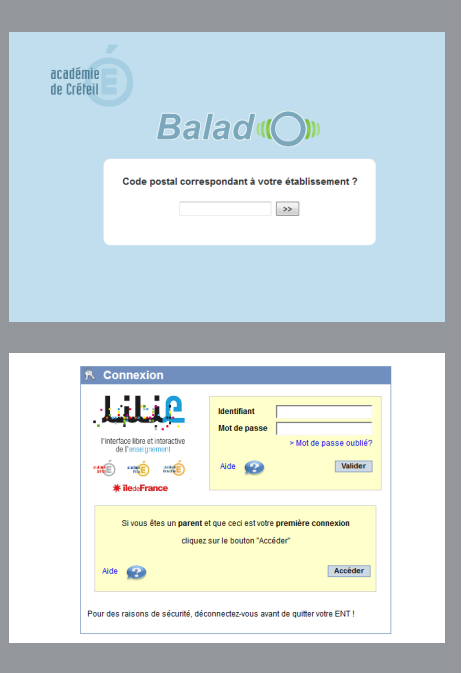

### SE CONNECTER À L'ESPACE *BALAD((O))*

Pour les établissements avec un ENT de type Lilie, Celi@-93 ou ENT77, l'identification à l'espace *Balad((O))* se fait par l'intermédiaire d'une connexion ENT.

- Taper l'adresse de l'espace Balad((O)) http://balado.crdp-creteil.fr.
- Saisir le code postal correspondant à son établissement puis sélectionner son nom dans la liste proposée.

Une fenêtre de connexion de l'ENT s'affiche. Il suffit alors de s'authentifier avec les identifiants correspondants. Si l'utilisateur est déjà connecté à l'ENT, cette fenêtre d'authentification n'apparaîtra pas et la connexion à l'espace *Balad((O))* sera immédiate.

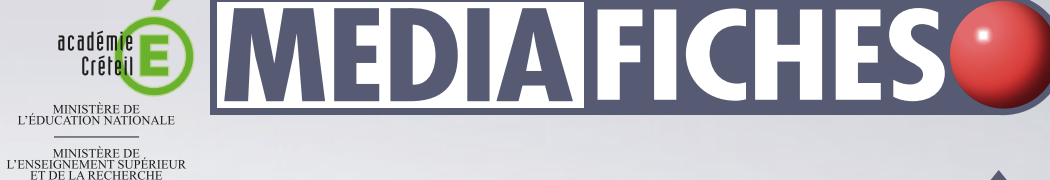

#### EIGNEMENT SUPER T DE LA RECHERCHI Electric false - Fanses Electric false - Fanses Electric false - Falses Electric false - Falses Electric falses - Falses Electric falses - Falses - Falses Electric falses - Falses - Falses Electric falses - Falses - Falses - Falses - Falses - Falses - Falses - Falses - Falses - Falses - Fal

# Baladodiffusion

# Activer l'espace Balad((0)) de son établissement

Établissements avec *Lilie, Celi@-93* ou *ENT77* 

### UN LIEN DIRECT DEPUIS L'ENT http://balado.crdp-creteil.fr/auth\_cas.php?authcelia=XXXXX

En utilisant ce type d'adresse, où XXXXX est remplacé par le RNE de l'établissement, il n'est plus nécessaire de renseigner le code postal pour accéder à l'espace *Balad((O))*. Si ce lien est inséré dans l'ENT, l'accès est alors direct puisque l'utilisateur est déjà identifié dans l'ENT.

- Le lien peut être placé dans les signets et partagé avec les autres utilisateurs de l'ENT.
- On peut aussi, depuis l'interface d'administration de l'ENT, ajouter le lien en page d'accueil, sous forme de logo.
- L'administrateur de l'ENT pourra également créer une nouvelle ressource qui pointera vers cette adresse. Le lien sera alors accessible depuis le menu *Ressources* > *Ressources numériques* de l'ENT.

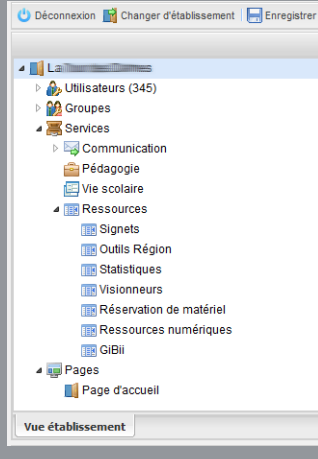

Directeur de publication : William Marois, recteur de l'académie de Créteil Directeur de collection : François Villemonteix Responsables éditoriaux : Patrice Nadam & Michel Narcy Pôle numérique – académie de Créteil http://mediafiches.ac-creteil.fr

## **ACTIVATION DE L'ÉTABLISSEMENT EN QUATRE ÉTAPES**

### Demande d'activation en ligne sur http://balado.crdp-creteil.fr/etablissement

Le chef d'établissement complète le formulaire en ligne. Il indique le RNE de l'établissement, son adresse électronique académique et désigne le gestionnaire de l'espace *Balad((O))*. Il choisit le type de connexion (*Lilie, Celia-93* ou *ent 77*), puis valide la demande d'activation.

# Confirmation de la demande par le chef d'établissement

Le chef d'établissement reçoit un message électronique permettant de valider la procédure d'activation. Il suffit qu'il clique sur le lien proposé dans le message pour confirmer la demande et déclencher l'envoi du message d'activation du compte de gestionnaire.

### Activation du compte Gestionnaire par la personne désignée

La personne désignée comme gestionnaire dans le formulaire reçoit à son tour un message. Il lui suffit de cliquer sur le lien proposé pour activer son compte. Il pourra, après authentification sur l'ENT de l'établissement, accéder à l'espace *Balad((O))*.

# Importation des comptes par le gestionnaire

Une fois connecté à l'espace *Balad((O))*, le gestionnaire choisit le mode *Gestionnaire* qui lui permet d'importer les comptes élèves et professeurs. Cette importation s'effectue par transfert de fichiers issus de l'extraction d'une partie de la base de l'ENT de l'établissement.

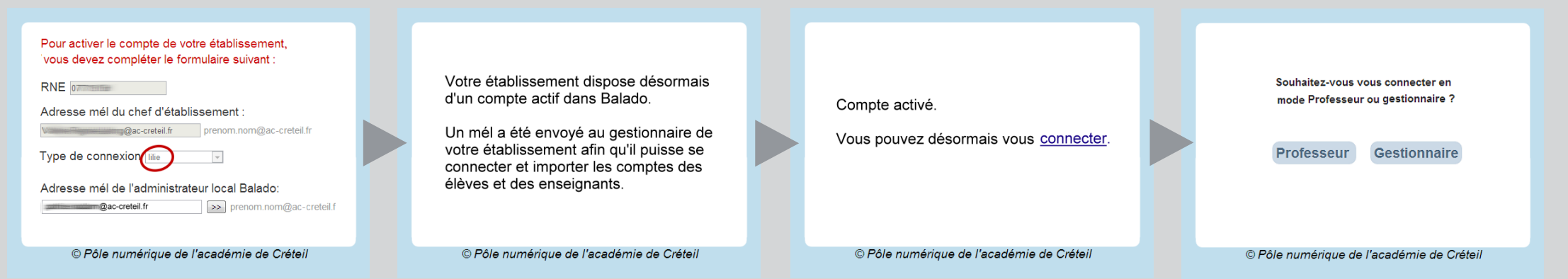

### **CRÉATION DES COMPTES ÉLÈVES**

#### Extraction depuis I' ENT<sup>(1)</sup>

- Dans l'onglet Vue établissement de l'espace d'administration de l'ENT, sélectionner Services puis Ressources
- Dans le cadre Export pour services tiers de l'onglet Autres Services, sélectionner Export générique dans la liste des Services tiers
- Choisir le profil *Elève*
- Cliquer sur Export.

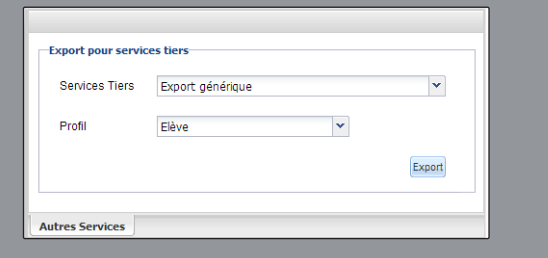

### Importation du fichier dans *Balad((O))*

Connecté en tant que *Gestionnaire* à l'espace *Balad((O))*, il suffit d'importer le fichier CSV. L'importation se fait dans la fenêtre *Gestion des classes*, en cliquant sur *Déposer ici* ou par un simple glisser-déposer du fichier dans la zone verte correspondante.

| académie                | Accès mode professeur Aide Contact | Déconnexion |
|-------------------------|------------------------------------|-------------|
|                         |                                    | Balado      |
| Gestion des professeurs |                                    |             |
| Gestion de              | es classes de l'établissement      |             |
|                         | CELIA - LILIE                      |             |
|                         | Déposer ici                        |             |
|                         | Extraction au format CSV           |             |

### **CRÉATION DES COMPTES PROFESSEURS**

#### Extraction depuis I' ENT<sup>(1)</sup>

- Dans l'onglet Vue établissement de l'espace d'administration de l'ENT, sélectionner Services puis Ressources
- Dans le cadre Export pour services tiers de l'onglet Autres Services, sélectionner Export générique dans la liste des Services tiers
- · Choisir le profil Enseignant
- · Cliquer sur Export.

| Services Tiers | Export générique |   | *      |
|----------------|------------------|---|--------|
| Profil         | Enseignant       | * |        |
|                |                  |   | Export |

#### Modification du fichier d'extraction

Le fichier téléchargé est au format CSV. Il doit être modifié pour pouvoir être importé dans l'espace *Balad((O))*. Il faut l'ouvrir dans un tableur et supprimer certaines colonnes pour ne garder (dans l'ordre) que les champs *Identifiant*, *Prénom* et *Nom*. On enregistre ensuite le fichier en conservant le format CSV.

### Importation du fichier dans Balad((O))

Connecté en tant que *Gestionnaire* à l'espace *Balad((O))*, il suffit d'importer le fichier CSV. L'importation se fait dans la fenêtre *Gestion des professeurs de l'établissement,* en cliquant sur *Déposer ici* ou par un simple glisser-déposer du fichier dans la zone verte correspondante.

(1) Cette opération ne peut être réalisée que par un administrateur de l'ENT de l'établissement.